## **Prin aplicatie**

- 1) Mergi la App Store (iPhone) sau Play butik (Android)
- 2) Cauta Unikum Familj si descarca aplicatia.

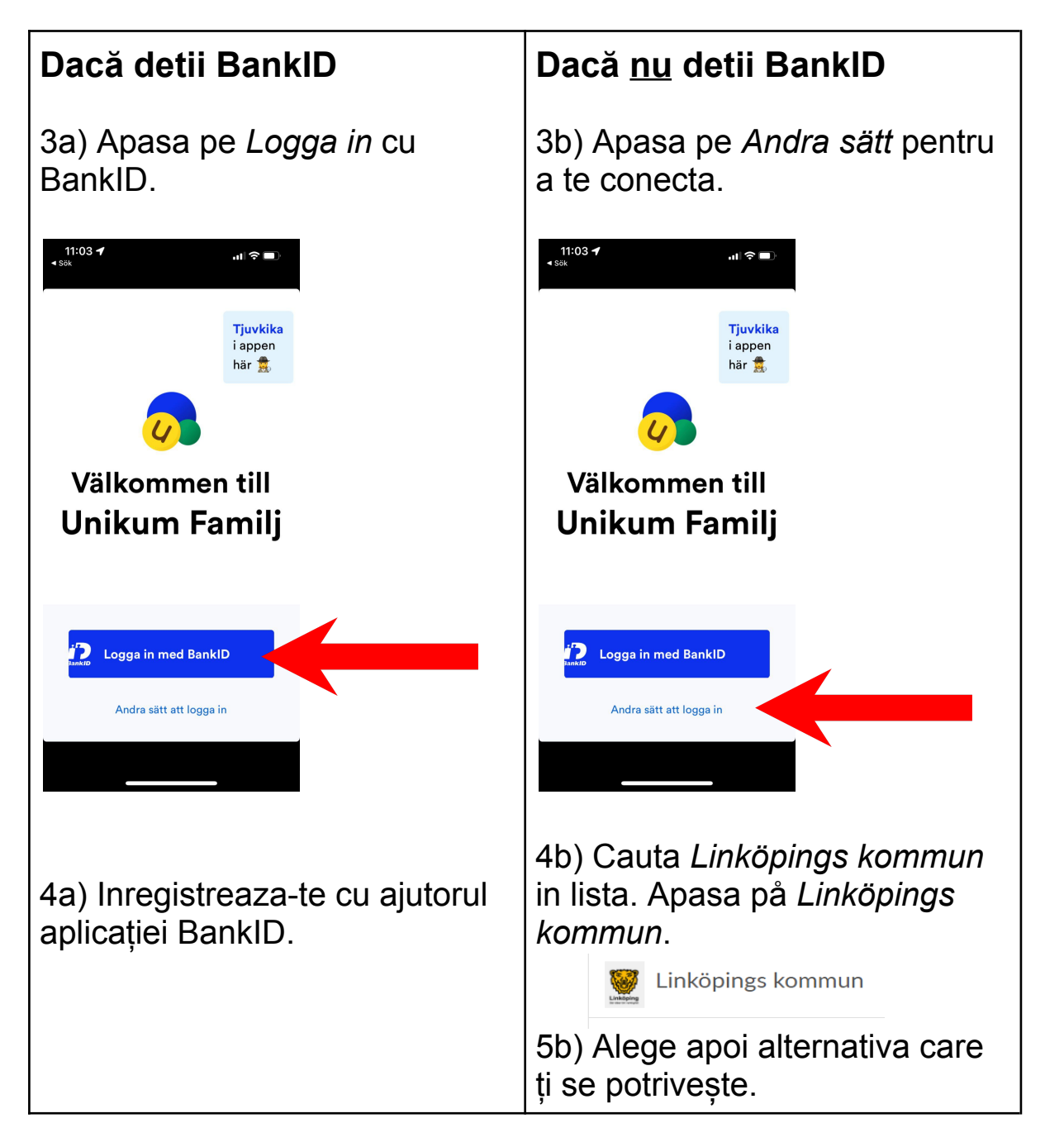

Felicitari! Te-ai inregistrerat cu succes pe Unikum pentru a accesa si citi informatia pe care școala o afișează despre copilul tău.

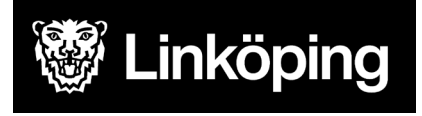

## **Prin browser**

- 1) Intra pe https://www.unikum.net/
- 2) Apasa pe Logga in.

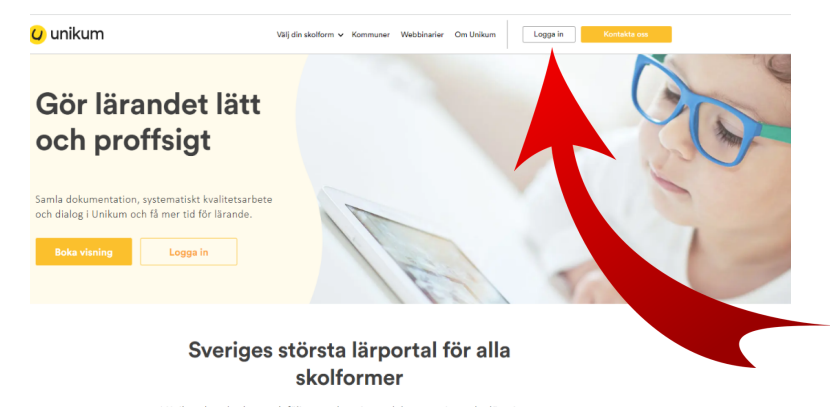

I Unikum kan du skapa och följa upp planeringar, dokumentationer, bedömningar, hantera när- och frånvaro samt det systematiska kvalitetsarbetet på alla nivåer. Du samlar allt på samma ställe och har möljighet att följa barnets utveckling- hela vägen från förskola till vusemutbildning. Det blir enklare för dja tat arbeta roffsigt med lärande för alla unika barn, oavsett ålder och skolform.

## Logga in i Unikum

3) Apasa pe *Andra sätt* pentru a te inregistrera.

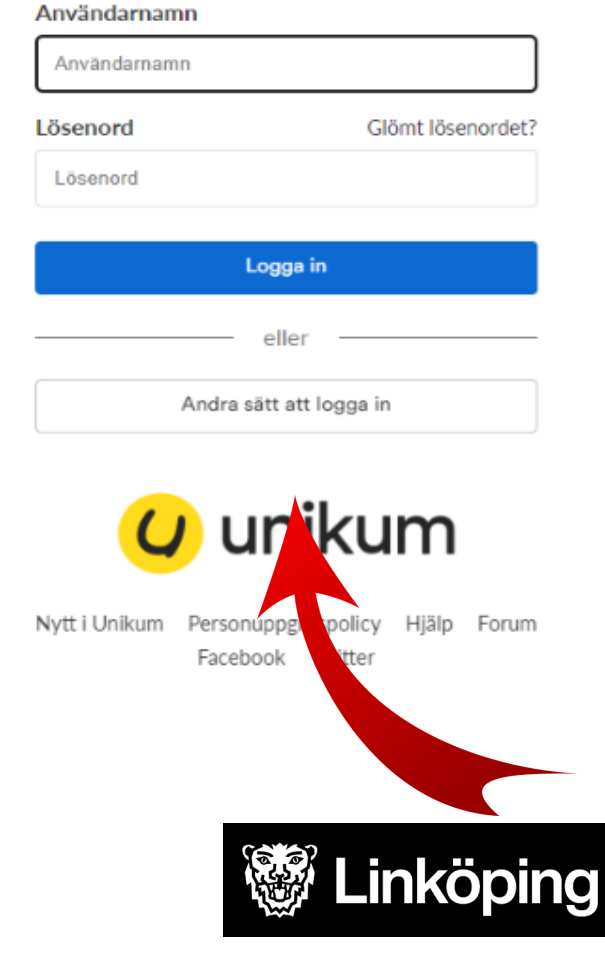

4) Cauta Linköpings kommun in lista. Apasa pe Linköpings kommun.

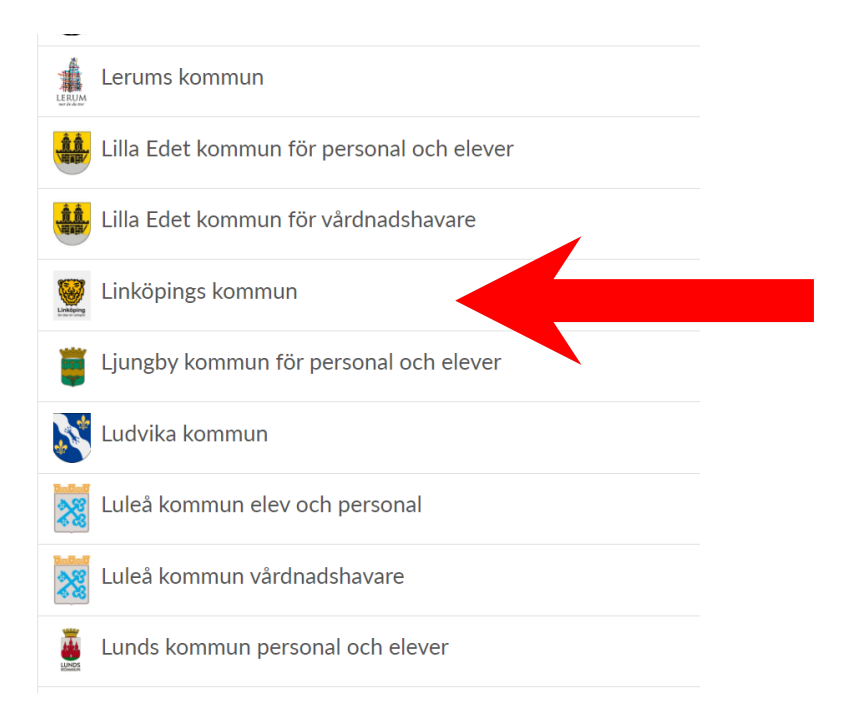

5) Alege apoi alternativa care ți se potrivește.

| Välj inloggningsmetod   |           |
|-------------------------|-----------|
| BankID / Mobilt BankID  | >         |
| Telia                   | >         |
| Freja eID+              | >         |
| E-Medborgarkonto        | >         |
| Foreign eID             | >         |
| Inloggning för personal | >         |
| Inloggning för elever   | $\rangle$ |

Felicitari! Te-ai inregistrerat cu succes pe Unikum pentru a accesa si citi informatia pe care școala o afișează despre copilul tău.

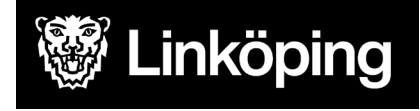